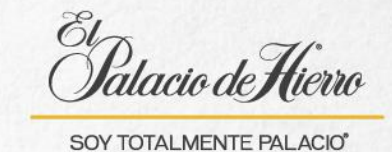

## ¿Cómo realizar una venta con cobro a tarjeta AMEX?

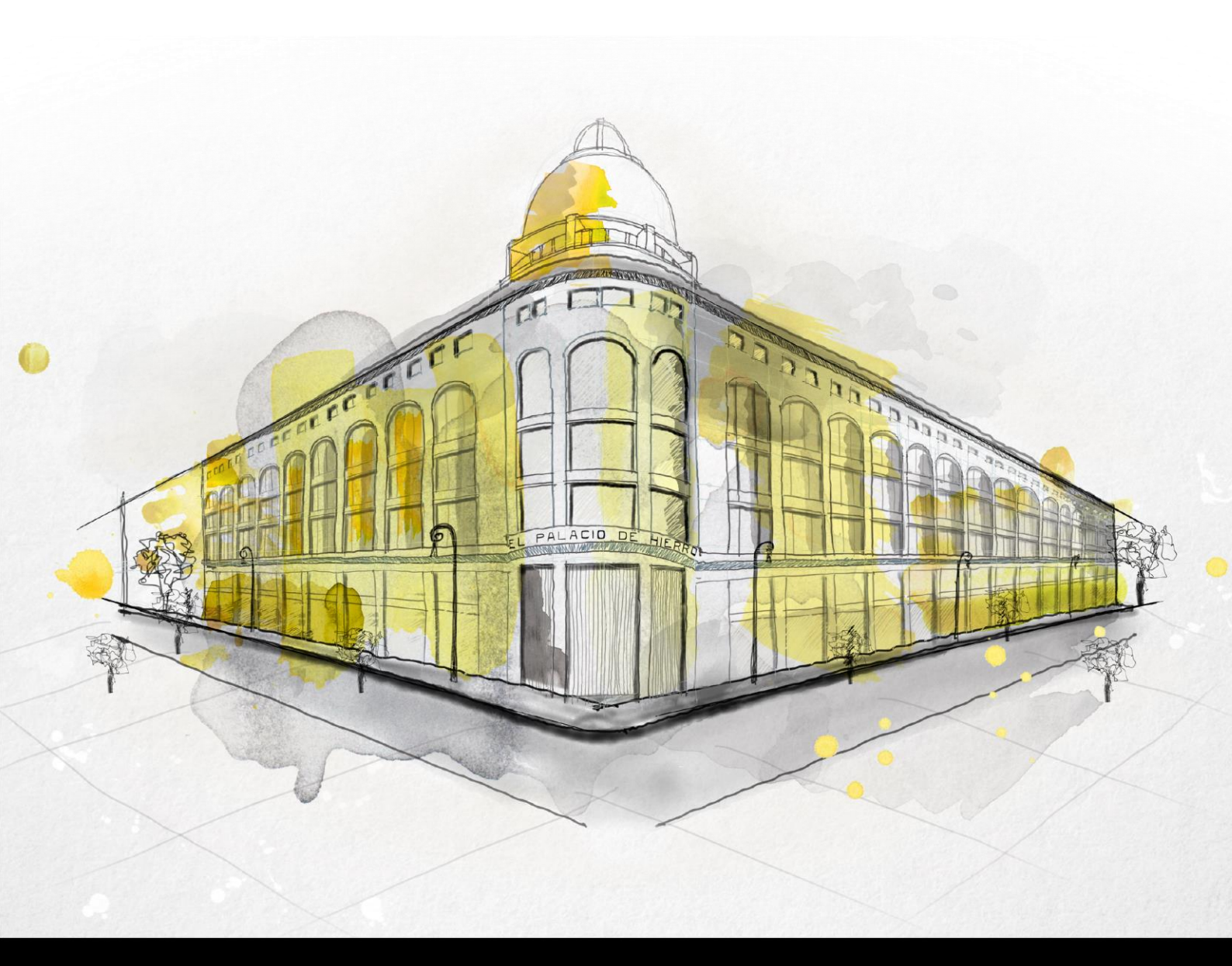

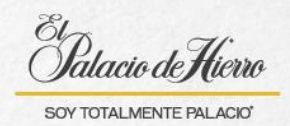

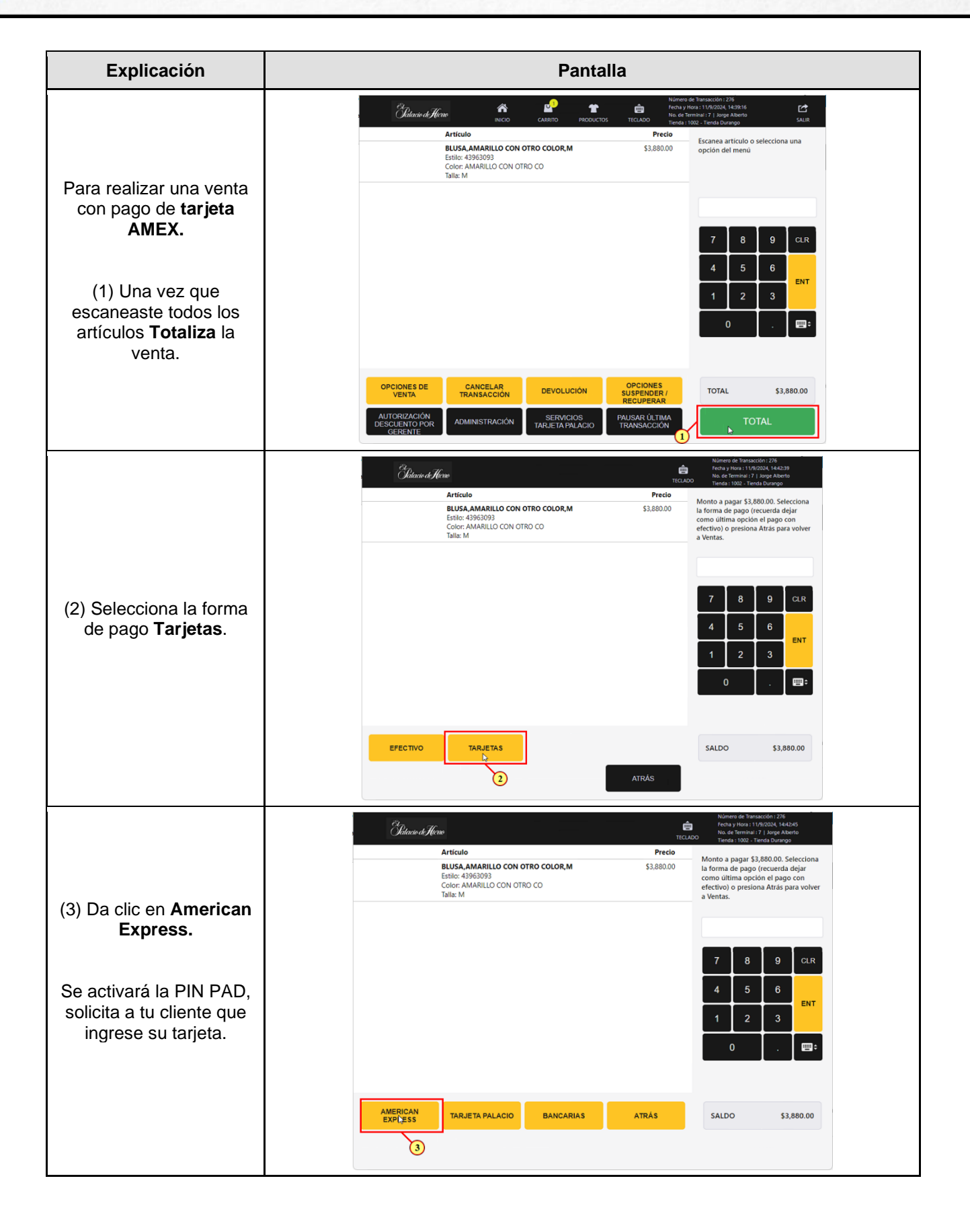

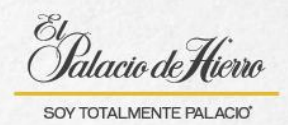

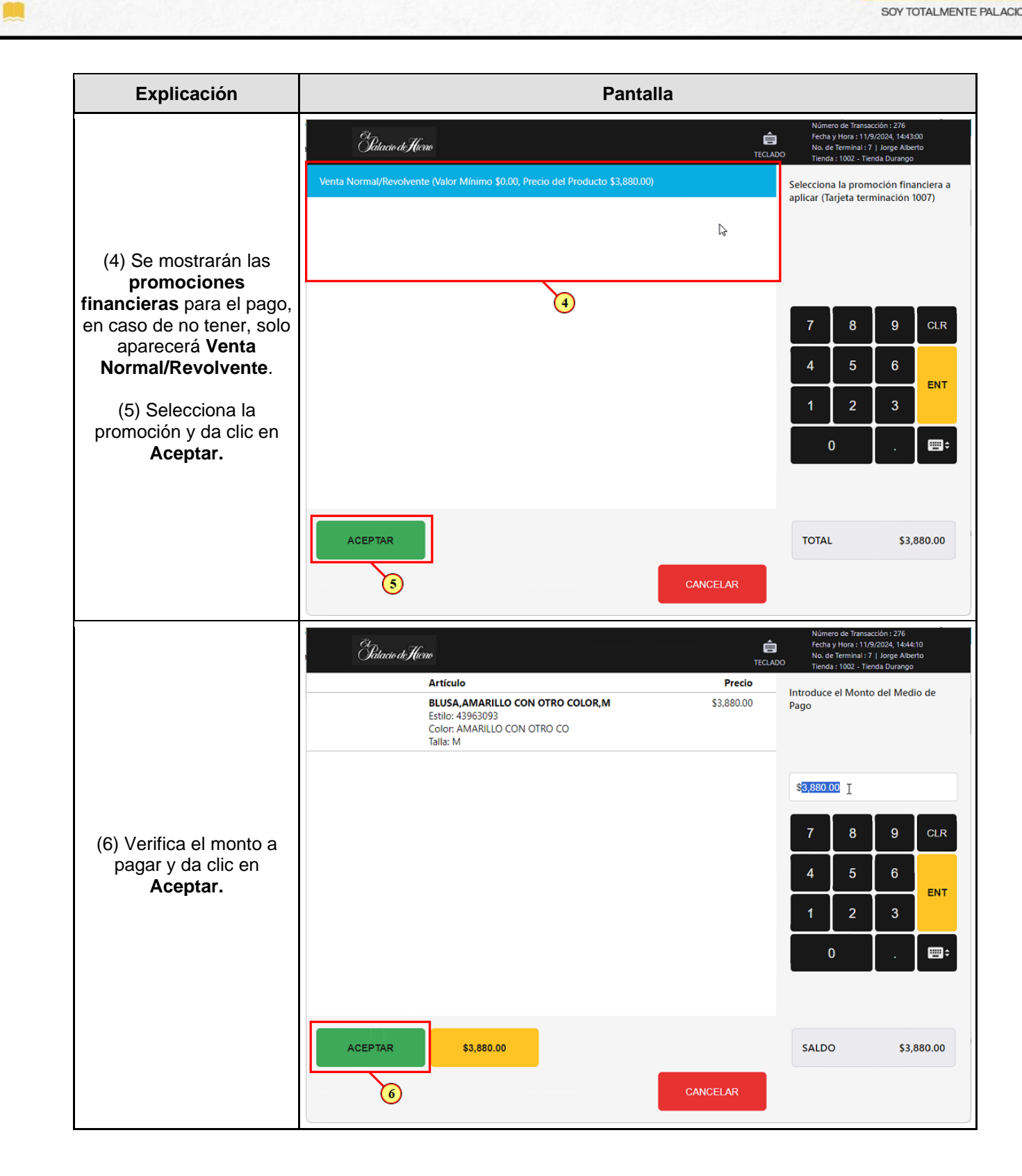

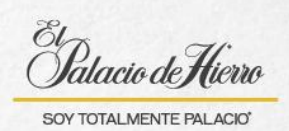

| Explicación                                                            | Pantalla                                                                                                    |                                |                                                                                                    |
|------------------------------------------------------------------------|----------------------------------------------------------------------------------------------------|--------------------------------|----------------------------------------------------------------------------------------------------|
| (7) Pide a tu cliente que<br>ingrese su PIN para<br>autorizar el pago. | Etilia: 43963093<br>Color: AMARILLO CON OTRO COLOR,M<br>Estila: 43963093<br>Color: AMARILLO CON OTRO CO<br>Talla: M | €<br>Precio<br>\$3,880.00<br>↓ | Número de Transacción : 276<br>Fecha y Hons : 11/9/2024, 144425<br>No. de terminai : 7 Jurge Alberto<br>Tienda : 1002 - Tienda Durango<br>Autorizando, espere por favor<br>7 8 9 CLR<br>4 5 6<br>ENT<br>1 2 3<br>0 . Est |
|                                                                        |                                                                                                    |                                | SALDO \$3,880.00                                                                                                    |
| (8) Una vez autorizado el<br>pago imprime el ticket.                   | Patacio deHiero                                                                                                    | E<br>TECLAD                    | Fecha y Hora : 11/9/2024, 144648<br>No. de Terminal : 7   Jorge Alberto<br>Tienda : 1002 - Tienda Durango                                                                                                    |
|                                                                        | Artículo<br>BLUSA,AMARILLO CON OTRO COLOR,M<br>Estilo: 43963093<br>Color: AMARILLO CON OTRO CO<br>Talla: M          | <b>Precio</b><br>\$3,880.00    | ¿Cómo le gustaría al cliente el ticket?                                                                                                    |
|                                                                        | AMEX<br>******7                                                                                                    | -\$3,880.00                    |                                                                                                    |
|                                                                        |                                                                                                    |                                | 7 8 9 CLR                                                                                                    |
|                                                                        |                                                                                                    |                                | 1 2 3 ENT                                                                                                    |
|                                                                        |                                                                                                    |                                | 0 . 🖼                                                                                                    |
|                                                                        |                                                                                                    |                                | SALDO \$0.00                                                                                                    |
|                                                                        | 8                                                                                                    |                                |                                                                                                    |